# 포스트AI 프로 사용 방법

- \* 포스트AI는 윈도우10, 64Bit에 최적화되어 있습니다. 이 외 다른 사양일 경우, 오류가 발생하거나 원활한 사용이 안됩니다. PC 사양으로 인한 문제는 해결해드리기가 어려우니 양해부탁드립니다.
- \* 포스트AI는 설치형 프로그램이다보니 초기 사용시 다양한 사용 환경에 따라 오류가 있을 수 있습니다. PC 사양 외의 문제는 언제든지 문의주세요.

\* 포스트AI는 리얼 포스팅 방식으로 자동발행됩니다. 이 때 제목, 글, 이미지, 인용글들은 타임값이 미리 설정되어 있어 세팅된 타임에 따라 자동으로 작성됩니다. 그러나, 개별 PC 네트워크 지연 및 단락으로 인해 발행오류가 생길 수 있습니다. 이는 프로그램 자체적인 오류가 아닙니다. 다만, 발행오류 빈도가 잦을 경우, 타임값을 따로 설정을 해야 하니 문의를 주세요.

## ◆ 계정 및 게시판 지정

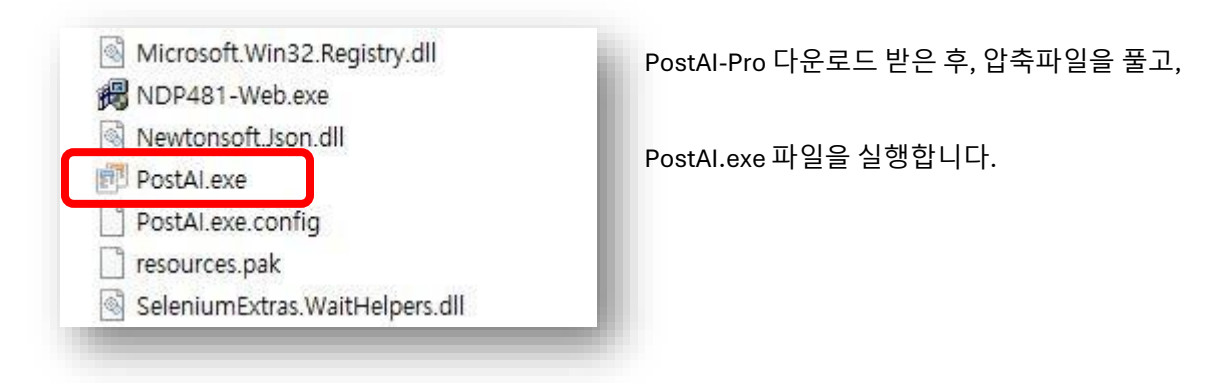

### ◆ 포스트AI 프로 화면

| 🗊 포스트AI (프로) ver1.4.22                         |                                                         | – 🗆 X                     |
|------------------------------------------------|---------------------------------------------------------|---------------------------|
| 파일(F)                                          |                                                         |                           |
|                                                |                                                         | ⊠ 1:1 문의하기                |
| 회원 정보                                          | 🔎 검색 모드 🤀 URL 모드 🗋 문서 모드                                | 🕞 이미지 리소스                 |
| 2710young님 로그마웃<br>비밀번호 변경                     | ▷ 검색 키워드 :<br>- 웹 검색 : [네이버1위                           | 🔄 추천 이미지 🛛 파일 추가 🗔 풀더 추가  |
| 서비스 사용횟수: 230/450<br>서비스 만 료 일: 2029-04-30     | <ul> <li>☑ A 기본 설정</li> <li>▷ A 글 타입 : 후기성 ∨</li> </ul> |                           |
| 블로그 계정                                         | ▷ A 창의성 : 7                                             |                           |
| : 첫 계정 추가                                      |                                                         |                           |
| · · · · · · · · · · · · · · · · · · ·          | 📩 AI 포스트 생성 시작 🦪 발행 (미리 보기) 😽 새로 작성                     | . 🗇 전체 선택 💟 선택 삭제 💞 전체 삭제 |
| 🔊 발행 기본 설정                                     | 이 포스트 추가 내용                                             | 🖬 출력 🖾 이미지 미리보기           |
| 공개설정<br>● 전체공개 ◯ 비공개                           | · 글자 수 : 0 자 []] 내용 복사하기                                | . 🔞 로그 삭제                 |
| 발행설정<br>댓글허용 / 공감허용 / 검색허용 / 블로그/카페공유 / 외부공유허용 |                                                         |                           |
| 태그편집<br>                                       |                                                         |                           |
| 검충                                             |                                                         | ~                         |

| · 첫 계정 추가 |  |
|-----------|--|
|           |  |
|           |  |
|           |  |
|           |  |
|           |  |
|           |  |
|           |  |

◆ 네이버 계정 설정하기

[계정 추가]를 클릭합니다.

| []] 물로그 계정 설 | 정                        |         | ) |
|--------------|--------------------------|---------|---|
| ▷ 데이버 불      | 블로그 계정 : 아이디             | 비밀번호    |   |
|              |                          |         |   |
| ▷ 블로그 :      | https://m.blog.naver.com | 7010ICI |   |

네이버 아이디와 비밀번호를 기재한 후 [설정하기]를 클릭합니다.

| 블로그 계정                                                                                   |  |
|------------------------------------------------------------------------------------------|--|
| · 첫 계정 추가                                                                                |  |
| <ul> <li>⊕ Q u71zlqpzmnqk</li> <li>⊕ Q eu2diklpbjgh</li> <li>⊕ Q oa8xz556sihr</li> </ul> |  |

이렇게 세 개의 계정을 추가합니다.

\* 포스트AI 프로는 계정을 3개까지 설정할 수 있습니다.

## ◆ 네이버 계정 삭제하기

| 8 | 계정       | 추가               |                     |                    |
|---|----------|------------------|---------------------|--------------------|
| 圃 | 계정       | 삭제               |                     |                    |
|   | 18       | 94               |                     |                    |
|   |          |                  |                     |                    |
|   |          |                  |                     |                    |
|   |          |                  |                     |                    |
|   |          |                  |                     |                    |
|   | · 久<br>圓 | ☆ 계정<br><u> </u> | ·文 계정 추가<br>前 계정 삭제 | ☆ 계정 추가<br>前 계정 삭제 |

삭제하고자 하는 계정에 마우스 오른쪽 버튼을 클릭한 후, [계정 삭제]를 클릭하면 해당 계정이 삭제됩니다.

## 포스트AI로 블로그 발행하기

#### ◆ 카테고리 선택

| 블로그 계정                                                                                    |  |
|-------------------------------------------------------------------------------------------|--|
| 👷 계정 추가                                                                                   |  |
| ■-□ A u71zlqpzmnqk<br>  2 □ 이ズ저ス<br>  2 □ 기시판<br>●-□ A eu2diklpbjgh<br>●-□ A oa8xz556sihr |  |

먼저 글이 발행될 블로그 -> 카테고리를 선택합니다.

계정 앞 '+ '를 클릭하면, 계정 아래 카테고리가 확인됩니다. 글이 발행될 카테고리를 √선택합니다.

\* 네이버 블로그의 기본 카테고리인 '게시판 '을 지정할 경우 발행 오류가 될 수 있습니다. 카테고리를 새로 만들어주세요.

#### ◆ 모드 선택

| 🖉 AI기본 설정   |       |   |     |  |
|-------------|-------|---|-----|--|
| ▷ AI 글 타입 : | 정보성   | ~ |     |  |
| ▷ AI 창의성 :  | 5     | ~ | 단계  |  |
| ▷ AI 글자 수 : | 2,000 | ~ | 자내외 |  |
| ▷ 프롬프트 커스   | ·텀 :  |   |     |  |

검색 모드/ URL 모드/ 문서 모드 중 원하는 모드와 AI 글 타입 / AI 창의성 / AI 글자수를 선택한 후, 필요한 경우 [프롬프트 커스텀]을 기재합니다.

\* 현재 AI 글자 수가 선택한 글자수보다 몇 백 자 덜 생성되고 있습니다. 당분간 좀더 많은 글자 수를 선택해주세요. 이 부분은 곧 패치하겠습니다.

1) 검색 모드 : 특정 키워드와 네이버 검색 순위를 지정하여 AI 포스트를 작성 2) URL 모드 : 특정 네이버블로그 주소를 지정하여 AI 포스트를 작성 3) 문서 모드 : 직접 작성한 글을 기반으로 AI 포스트를 작성

| 🖉 AI 기본 설정  |            |     |  |
|-------------|------------|-----|--|
| ▷ AI 글 타입 : | 정보성        | ~   |  |
| ▷ AL 창의성 :  | 정보성        | 단계  |  |
| ▷ AI 글자 수 : | 우기성<br>분석형 | 자내외 |  |
| > 프롬프트 커스   | 창의형        |     |  |
|             |            |     |  |
|             |            |     |  |
|             |            |     |  |

| 🏽 A 기본 설정   |     |   |      |
|-------------|-----|---|------|
| ▷ AI 글 타입 : | 후기성 | ~ |      |
| ▷ AI 창의성:   | 5   | ~ | 단계   |
| ▷ AI 글자 수 : | 1   |   | 자 내외 |
| ▷ 프롬프트 커스   | 83  |   |      |
|             | 4   |   |      |
|             | 6   |   |      |
|             | 7   |   |      |

1) 글타입 - 정보성 / 후기성 / 분석형/창의형을 각각 1 / 2 / 3 / 4 중 선택 2) 창의성 - 창의성 정도를 1~10 숫자 중 선택 3) 글자수 - 1000 / 1500 / 2000 / 2500 / 3000 중 선택 4) 프롬프트 커스텀 - AI에게 추가적인 요청 사항을 기재, 너무 구체적인 내용으로 기재하는 것은 지양 예) 20대 여성이 얘기하듯이 작성해 줘 / 서론에 요즘 날씨 얘기해줘 / 부드러운 말투로 작성해 줘 \* 초반에는 글타입과 창의성 단계를 조절해가면서 사용자에 맞는 설정을 만들어 가 주세요. \* 예를 들어 정보성이 아주 강한 글을 가져와서 AI글을 생성할 경우, 정보성/분석형 & 창의성 단계가 낮으면 글 변환 정도가 미비할 수 있습니다. 이런 경우 후기성 & 창의성 7 이상으로 설정해주시면 좋습니다.

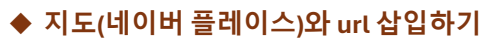

📩 AI 포스트 생성 시작 🛛 💅 발행 (미리 보기) 😽 새로 작성 💀 AI포스 🛯 추가 내용 URL 추가물

하단에 [추가 내용]을 클릭하면, Url과 지도(네이버 플레이스)를 삽입 가능한 탭이 나옵니다.

추가글과 추가글 url을 기재하시면 됩니다.

지도 주소에는 상호명을 정확히 기재해줍니다.

있는 있는 상호를 자동 선택해서 적용하니,

이때 가장 중요한 점은 상호명 검색시 지도에서 맨 위에

먼저 네이버 플레이스에서 검색을 한 후 기재해주세요.

그러면, 추가글에 urt이 씌워집니다.

| 검                             | ×         |
|-------------------------------|-----------|
| 월드메르디앙 서울디지털<br>벤쳐센터1차 국가산업단지 | 전대아울락 +   |
| (2단지)                         | g밸리기업시민청  |
| 물갈비상<br>소불고기 때 G525           | C<br>가산아스 |
| 백산디지털 백리5차                    | DITA      |

✓ 확인

| 歯 위포스트 생성 시작                                                         | 나공<br>양 발행 (미리 보기) | ☞ 새로 작성 |
|----------------------------------------------------------------------|--------------------|---------|
| <ul> <li>№ АІ 포스트 추가 내용</li> <li>URL 추가글</li> <li>▷ 추가글 :</li> </ul> |                    |         |

지도 주소 스타벅스 가산퍼블릭점

국내

스타벅스 가산퍼블릭점

서울특별시 금천구 디지털

이 지도에 직접 표시

✓ Q 스타벅스 가산퍼블

+ 추가

〇 경향신문 구로공장

© NAVER Corp

0

| ▷ 추가글 URL :                                         |   |
|-----------------------------------------------------|---|
| 지도 주소                                               |   |
|                                                     |   |
|                                                     |   |
|                                                     |   |
|                                                     |   |
|                                                     |   |
|                                                     |   |
|                                                     |   |
|                                                     |   |
|                                                     |   |
|                                                     |   |
| 📩 AI 포스트 생성 시작 🧭 발행 (미리 보기) 😽 새로 작:                 | 4 |
|                                                     |   |
| URL 추가글                                             |   |
| ▷ 추가글 : 홈페이지 바로가기                                   |   |
| ▷ 주가날 UHL : [!!!!!!//pius,virailab,co,kf/login,ntml |   |
| 시도 우소                                               |   |

- 원고량에 비해 이미지가 많을 경우, 잔여 이미지들은 포스트 하단에 전부 배치됩니다.

## \*참고 사항

## [선택 이미지 사용하기]를 클릭합니다.

[추천 이미지]를 클릭하면 추천 이미지 창이 나타납니다. 검색어를 입력 한 후 검색을 시작하면, 이미지가 나타나며, 이 중 사용하고자 하는 이미지를 선택한 후

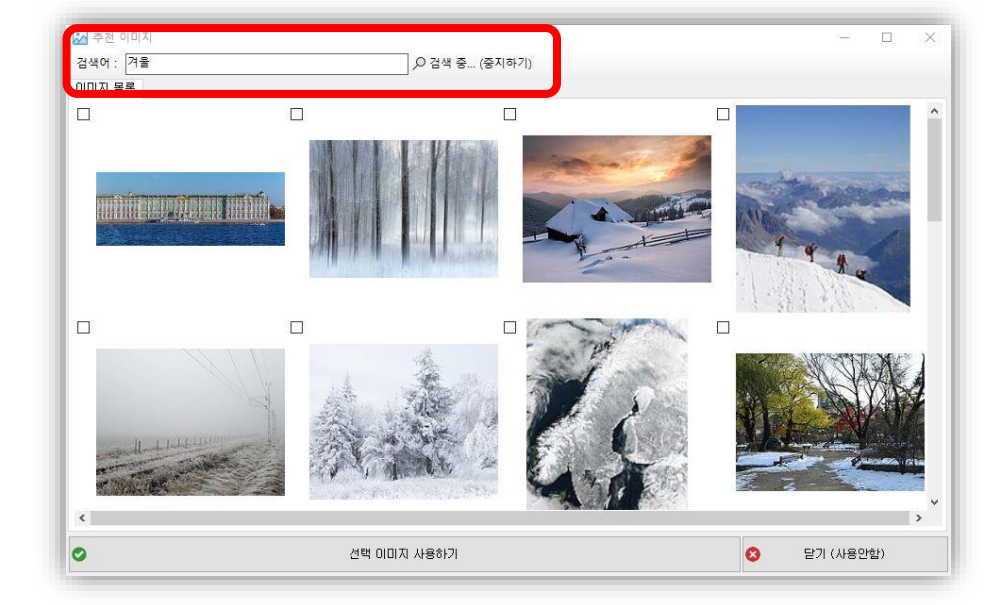

## ◆ 추천 이미지

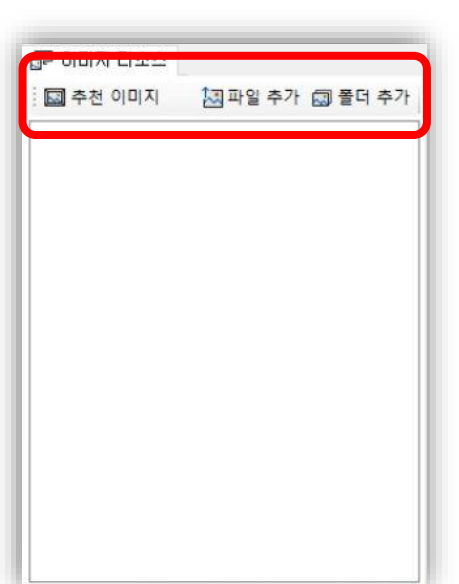

사용자 이미지는 [파일 추가], [폴더 추가] 클릭하여 사용자가 PC에 저장해 놓은 이미지를 선택하여 추가할 수 있습니다.

이미지는 저장해놓은 사용자의 이미지도 사용할 수 있고, 무료 이미지 사이트에서 추출한 [추천 이미지] 사용이 가능합니다.

◆ 이미지 첨부하기

#### ◆ AI 포스트 생성하기

| - 웹 검색 :    | 네이버1위   | ~                 |          |  |
|-------------|---------|-------------------|----------|--|
| 🖉 AI기본 설정   |         |                   | 1        |  |
| ▷ AI 글 타입 : | 후기성     | ~                 |          |  |
| ▷ AI 창의성 :  | 10      | ~                 | 단계       |  |
| ▷ AI 글자 수 : | 2,000   | ~                 | 자내외      |  |
| ▷ 프롬프트 커스   | :텀 :    |                   | 20<br>20 |  |
| 20대 여성이     | 얘기하듯이 직 | ·성해 <mark></mark> | N.       |  |
|             |         |                   |          |  |

褑 새로 작성 📩 AI 포스트 생성 시작 2 발행 (미리 보기) 🖂 AI 포스트 글자 수: 1,851 자 11 내용 복사하기 ::제목:: 서울대입구 스터디카페 작심스터디카페, 집중을 위한 완벽한 공간 안녕하세요! 오늘은 제가 '작심스터디카페'에 다녀온 후기를 적어보려 고 해요. 도서관이나 카페에서 공부하는 것도 좋지만, 특정한 집중 공 간이 필요하다고 생각하시는 분들에게 정말 좋은 스터디카페를 발견 했답니다. 서울대입구역 8번 출구에서 딱 50m 거리에 위치해 있어서 접근성도 너무 좋았어요. ::인용구:: "그냥 출구 바로 앞에 CU 편의점이 있어서 너무 편했어요!" 입구에 들어서자마자 느껴지는 고급스럽고 차분한 분위기 덕분에 기 분이 좋아졌어요. 과연 집중하기 좋은 공간이구나 싶었죠. 이용 요금 도 저렴하게 설정되어 있어서 부담 없이 사용할 수 있었어요. 시간권 은 2시간 3,500원부터 시작해서 다양한 옵션들이 있던데, 정액권이나 고정석 기간권도 선택할 수 있어요. 이렇게 다양한 선택지가 있다는 건 공부 계획에 맞춰 유연하게 이용할 수 있어서 좋은 점이더라고요. 이곳의 좌석 구성은 조금 특별했어요. 기본적으로 자유석이지만 임의 이동은 금지라서 다소 깔끔한 질서가 유지되는 느낌이었어요. 키오스 크를 통해서 좌석 이동이 가능하니 혼잡할 때도 걱정 없이 편리하게 이용할 수 있었답니다. 처음에 도착했을 때, 키오스크에서 휴대폰 번 호로 간단하게 가입하니 쉽게 좌석을 확인할 수 있었어요. 미용 방법

# 블로그 계정 웹 뷰어 (미리보기) 번호 블로그 카테고리명 서울대입구 스터디카페 작심스 ! 상세 설정 터디카페, 집중을 위한 완벽한 かね 118 지불 마일구, 스티디카페, 작성스티니카페, 건 안녕하세요! 오늘은 제가, 작성스티디카페, 건 모닝 은구 바로 앞에 CL 환역할에 있다. 네 모구에 들어사지마자, 느끼지는 크스턴크 1 이곳의 회복 구성은 공품 특별했어요, 기본적 특히 노트북쪽에 있어서 너무 운영어의 노트 특히 노트북쪽에 있어서 너무 운영어의 노트 제가 포도 북쪽 가지고 갔는데, 노트북쪽에서 스티디카페 안은 영말로 전북하으로 참 등 도한, 특석소용이 적당하 호르고 있어, 진급 유해 관계 전고 환경의 호르고 있어, 진급 유해 관계 전 고환34억 (작성을 과 간약이 서울대답구 스티디카페 작성스티디카페 등 공간 182 내용 신용구 내용 내용 내용 그냥 출구 바로 앞에 CU 편의점이 있어서 너무 편했어 R! THE L 18 미리보기 새로고침

모드 및 AI 기본 설정, 이미지 선택까지 끝나면, [AI 포스트 생성 시작] 을 클릭합니다.

> AI 포스팅이 생성되는 모습을 확인할 수 있습니다. 수정이 필요한 경우, 텍스트를 직접 수정할 수 있습니다.

글을 확인했으면, [발행(미리 보기)]를 클릭합니다.

> [발행 시작]을 클릭하면 블로그에 자동으로 발행됩니다.

◆ 포스트AI 프로는 [리얼 포스팅 방식]으로 자동발행되기 때문에 발행 시작 후 발행이 되고 있는 중에 PC에 다른 조작을 할 경우, 글 발행에 오류가 나타납니다. 발행이 완료될 때까지 조작을 하지 말아주세요.